## Using Compscore2 with Bridge Tabs

(A document prepared by Ian Lisle <a>ian.lisle@optusnet.com.au</a>)

Make sure that the PC and tablets are attached to the wi- fi.

- 1 In C:\Compscore2\Bridgemates create a directory "Events"
- 2 Open Compscore2
- 3 In Set-up, "Scoring Device Options"

| C:\BOS\BridgeScorer\BSControl.exe                                 | 6                    | Browse                                                                                                   |  |  |  |  |
|-------------------------------------------------------------------|----------------------|----------------------------------------------------------------------------------------------------|--|--|--|--|
| Folder for BWS files:                                             |                      |                                                                                                    |  |  |  |  |
| C:\Compscore2\Bridgemates\Events                                  | ν                    | Browse                                                                                                   |  |  |  |  |
| et Compscore2 manage the scoring.                                 | device settings (whe | ere applicable) 🔽                                                                                        |  |  |  |  |
| General Features                                                  | Extras               | Some of these features are not relevant to<br>devices other than Bridgemates.                            |  |  |  |  |
| ⊢ Results                                                         | 10                   | Interval Settings                                                                                        |  |  |  |  |
| Show previous results<br>Show own result<br>Repeat results        |                      | Auto power-off period (seconds)     20       Verification message (seconds)     1                        |  |  |  |  |
| ☐ Show percentage of own re<br>☐ Group sections for results       | esult                | Optional Data Entry                                                                                      |  |  |  |  |
| Behaviour<br>Show score points from perspec                       | tive of              | <ul> <li>Member / ABF Numbers at start of session</li> <li>Blank entry not allowed</li> </ul>            |  |  |  |  |
| <ul> <li>North-South C Decl</li> <li>Enter results as:</li> </ul> | arer                 | Other<br>Automatically close BCS at end of session<br>Do not select this option if you run Swiss events. |  |  |  |  |
| Number of Total Tricks Won                                        | -                    |                                                                                                    |  |  |  |  |

- a) Set path to Bridgemate Control Software to" C:\BOS\BridgeScorer\BSControl.exe"
- b) Set Folder for BWS files: to" C:\Compscore2\Bridgemates\Events"

- 4. Close Compscore2
- 5. Open BOS

Readv

6. Select Event screen and create new event

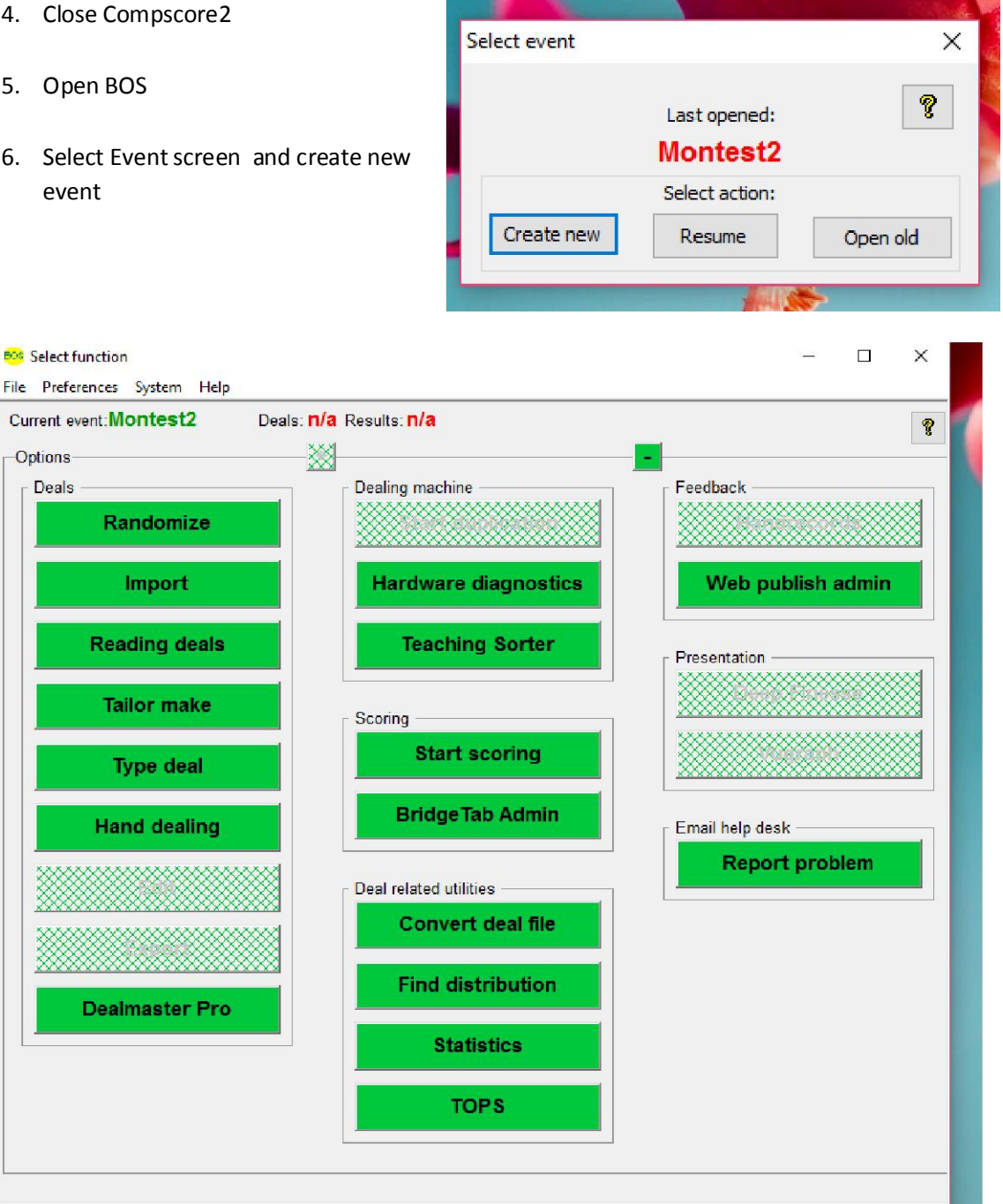

Hold down the Shift Key and Select "Start Scoring". You only do this first time you start BOS. Once you have ticked the remember button no need to hold shift key when you select Start Scoring.

Select CompScore2 and click on "remember this choice" Then click "OK".

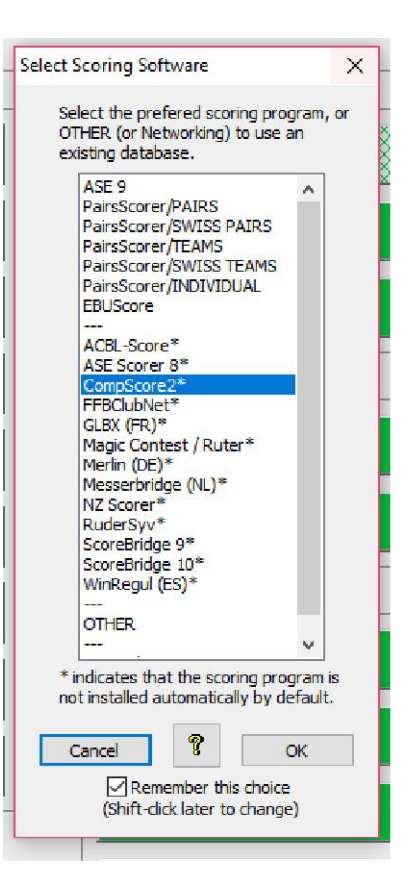

Compscore2 will open. So select New Session.

Define your movement and then click on "Choose non-standard name and/or location for BWS file."

Then click "Change".

The following window opens up.

| B. Session Setup                                                                                                    |
|----------------------------------------------------------------------------------------------------|
| Session Date: 23-Jan-2017 - Section: A - Scoring: Matchpoint - Extra Info                                                                    |
| Session Name Monday Night - Section A Deal File: Director.                                                                                   |
| Masterpointx: Green - Basic Weighting 1.50 - Addit. Weighting Factor: Extra Info                                                             |
| Wovement Details                                                                                                    |
| Mitchell Howell / Onewin Single Session Teams                                                                                                |
| Movement Template: 5 table howell.csv Browse Show                                                                                            |
| Half table: No half table   Missing Pair Number:                                                                                             |
| Barometer-style scoring First Board Set: Highest Board Set: (Only tick this box if all tables are playing the same boards at the same time.) |
| BWS Database                                                                                                    |
| V Change                                                                                                    |
| Choose non-standard name and/or location for BWS file<br>Manual scoring (i.e. no tabletop scoring units)                                     |
| Apply <u>Cancel</u> Dose                                                                                                    |

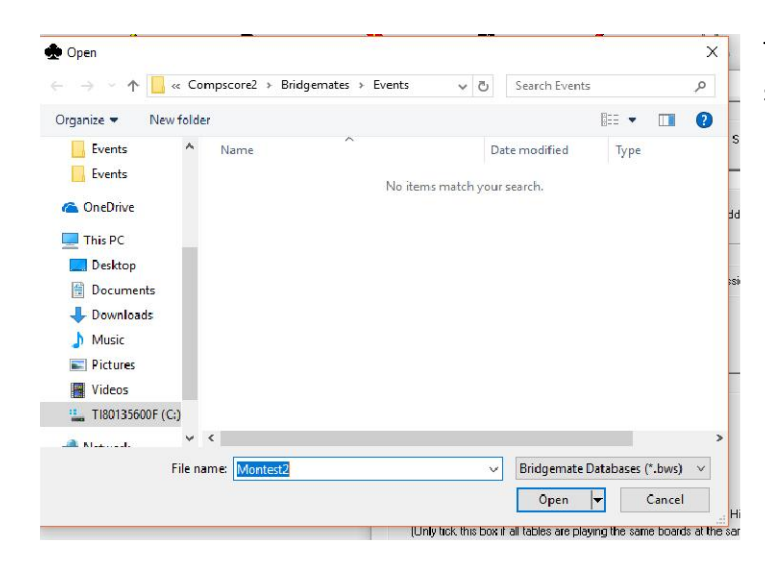

Type in your event name you created in step 6. Then click Open

You will be returned to the session Setup Screen. Now click apply and you will see the confirmation screen. Click "Yes".

| 🔄 Session Seti         | up X                                                                               |
|------------------------|------------------------------------------------------------------------------------|
|                        |                                                                                    |
| Session Date:          | 23-Jan-2017 💌 Section: A 💌 Scoring: Matchpoint 💌 Extra Info                        |
| Session Name           | Monday Night - Section A Deal File: Director:                                      |
| Masterpoints:          | Green  Basic Weighting: 1.50  Addit. Weighting Factor: Extra Info                  |
| — Moveme               | Confirm Movement X                                                                 |
| Mit                    | Please confirm the movement:<br>- Howell/One-Winner                                |
| Individua              | - From template: "5 table howell.csv"<br>- 5 tables<br>- 9 rounds                  |
| Moveme                 | - 36 boards in play<br>- 4 boards per round                                        |
| Boards p               | - No sit-out<br>Pairs will play 36 boards this session (disregarding any sit-out). |
| Half tabl              |                                                                                    |
| Baromet<br>(Only tick- | Ves No                                                                             |
| - BWS D                | atabase                                                                            |
| C:\Compscor            | re2\Bridgemates\Events\Montest2.BWS                                                |
| 🔽 Choose n             | on-standard name and/or location for BWS file                                      |
|                        | Manual scoring (i.e. no tabletop scoring units)                                    |
|                        | Apply Lancel Llose                                                                 |

Now you see this screen. Click "Launch".

| Setup                                     | Scorer Results                      | Player       | Player Names Print Reports and Web                                                          |                                                                                                    |                    |  |  |
|-------------------------------------------|-------------------------------------|--------------|---------------------------------------------------------------------------------------------|----------------------------------------------------------------------------------------------------|--------------------|--|--|
| — Session Setup                           |                                     |              |                                                                                             |                                                                                                    |                    |  |  |
| Click here to edit the Setup              | o details of this session. Edit Set | tup          |                                                                                             |                                                                                                    |                    |  |  |
|                                           | ase                                 | - Any<br>Yes | More Section<br>Click here to<br>Scorer softw<br>be launched<br>section, and<br>when unufve | Ins to Add?                                                                                                    | New Section        |  |  |
| Use Advanced for template other features. | e creation and Advanced             | No           | Click here to<br>Scorer softw<br>launched on<br>section, and<br>when you've                 | launch the Bridge<br>are. It only needs to be<br>ce, not once per<br>should be done only<br>set up all sections. | <b>R</b><br>Launch |  |  |
| Print M                                   | 1ovement Reports                    |              |                                                                                             |                                                                                                    |                    |  |  |
|                                           |                                     |              |                                                                                             |                                                                                                    |                    |  |  |

You will now see the following screen:

| Bridge Scorer Control v3.0.111 - Montest2 File View Game settings System Help Base station Section Showing Change view Change view | air no. EW no. High-<br>light Deals n/a Click to Si<br>com                                                                                                    | art (F2) |
|----------------------------------------------------------------------------------------------------|----------------------------------------------------------------------------------------------------|----------|
|                                                                                                    | Game Settings Movement  TD PIN: Ask players for  Ask players for  Player ID  Deal  Lead  Presentation  Presentation  Presentation  Presentation  C Show names  Rotate compass directions (tick if N scores)  Points related to declarer  Enter results as:  C Total number of tricks (safest)  +//= (Eur standard)  C Tricks made/down (US std) | Scoring  |

Choose Game Settings (these can be set as Defaults).

Click "Save".

| E Brid             | lge Score                                                                                                    | er Conti | rol v3.0. | 111 - M | lontest2<br>Help |      |      |      |            |  |  | <u></u> |  | × |
|--------------------|----------------------------------------------------------------------------------------------------|----------|-----------|---------|------------------|------|------|------|------------|--|--|---------|--|---|
| 8                  | Image: Weight of the section of the section of the |          |           |         |                  |      |      |      | Table-tops |  |  |         |  |   |
| Tbl<br>1<br>2<br>3 | Rd 1                                                                                                    | Rd 2     | Rd 3      | Rd 4    | Rd 5             | Rd 6 | Rd 7 | Rd 8 | Rd 9       |  |  |         |  |   |
| 4                  |                                                                                                    |          |           |         |                  |      |      |      |            |  |  |         |  |   |
|                    |                                                                                                    |          |           |         |                  |      |      |      |            |  |  |         |  |   |
|                    |                                                                                                    |          |           |         |                  |      |      |      |            |  |  |         |  |   |
|                    |                                                                                                    |          |           |         |                  |      |      |      |            |  |  |         |  |   |
|                    |                                                                                                    |          |           |         |                  |      |      |      |            |  |  |         |  |   |

You will see the tables and rounds appear.

Then click the Green Start Button. This will start the BT Server.

On the Tablets you should now see the green start button touch it and communication will start.